## Як створити розрахунок коригування показників до акцизної накладної (спирт етиловий)

Документ розрахунку коригування показників до акцизної накладної складається, за умови повернення частини чи всього обсягу спирту постачальнику, або виникає потреба у виправленні помилок, допущених при складанні акцизної накладної.

Для створення розрахунку коригування показників до акцизної накладної форми «С», в програмі необхідно ініціювати створення податкового документа. Для цього потрібно натиснути кнопку **[Створити]** на панелі інструментів або вибрати пункт меню **Файл** → **Створити**. Відкриється вікно створення звіту.

| Å Створення звіту                                                                                                    |                            |                                           |                                              |                                                                |                                                                                                    |        |        |          |              |                  |  |
|----------------------------------------------------------------------------------------------------|----------------------------|-------------------------------------------|----------------------------------------------|----------------------------------------------------------------|----------------------------------------------------------------------------------------------------|--------|--------|----------|--------------|------------------|--|
| Вкажіть підприемство та звітний пер<br>За необхідності змініть стан звіту, у<br>Оберіть потрібний тип звіту з перелі | іод, за<br>якому<br>ку дос | аякий буде (<br>його буде с<br>тупних для | створюватис<br>творено (тіль<br>вказаного зв | ъ звіт.<br>жи для звітів<br>зітного період                     | з ДПС).<br>ду та натисніть [Так].                                                                       |        |        |          |              |                  |  |
| Увага! Звіти, у яких є додатки можу                                                                                  | ть бут                     | ги створені в                             | в одному пак                                 | еті.                                                           |                                                                                                    |        |        |          |              |                  |  |
| Підприємство:                                                                                                    |                            |                                           |                                              |                                                                |                                                                                                    |        |        |          |              |                  |  |
| Звітний періо                                                                                                    |                            |                                           | 2021                                         | року                                                           | Полаеться в ЛГ                                                                                          |        |        | -ктй обл | АСТТ. УМАНСЬ |                  |  |
|                                                                                                    |                            |                                           |                                              |                                                                |                                                                                                    |        |        |          |              |                  |  |
| Стан звіту: Звітнии 💟 (поле доступне для звітів ДПС)                                                                 |                            |                                           |                                              |                                                                |                                                                                                    |        |        |          |              |                  |  |
| Нумерація звітів в періоді                                                                                           |                            |                                           | Фільтр пер                                   | реліку типів з                                                 | звітів                                                                                                  |        |        |          |              |                  |  |
| 🔲 Вказати номер самостійно: 1                                                                                        |                            | ÷ 🐲                                       | Відображат                                   | ги звіти для:                                                  | юридичних осіб                                                                                          | Назва: |        |          |              |                  |  |
| Тип звіту                                                                                                    |                            |                                           |                                              |                                                                |                                                                                                    |        |        |          |              |                  |  |
| 🕞 Усі форми                                                                                                    |                            | Код                                       |                                              | Назва                                                          |                                                                                                    |        |        | Кількіс  | Початок дії  | Завершен         |  |
| - Таксономія UA XBRL MCФЗ                                                                                            |                            |                                           | 1201012                                      | Податкова                                                      | Податкова накладна<br>Додаток до податкової накладної (Додаток 1)                                       |        |        | 1        |              |                  |  |
| 🕂 НБУ                                                                                                    |                            |                                           | J1201112                                     | Додаток д                                                      |                                                                                                    |        |        | 1        |              |                  |  |
|                                                                                                    |                            | - IC                                      | J1201212                                     | Розрахунон                                                     | Розрахунок коригування кількісних і вартісних показників до податков                                    |        |        |          |              |                  |  |
| — РРО                                                                                                    | =                          | I I                                       | J1203202 Ar<br>J1203302 Po                   | Акцизна накладна (паливо)<br>Розрахунок коригування (паливо)   |                                                                                                    |        |        | 1        |              |                  |  |
| ···· Ліцензії (спирт)                                                                                                |                            | L C                                       |                                              |                                                                |                                                                                                    |        |        | 1        |              |                  |  |
| … Ліцензії (пальне)                                                                                                  |                            | I                                         | 1203402                                      | Акцизна на                                                     | кцизна накладна форми (спирт етиловий)                                                                  |        |        | 1        |              |                  |  |
| - Акциз (склади)                                                                                                    |                            | 🗹 🗉                                       | 1203502                                      | Розрахунон                                                     | Розрахунок коригування (спирт етиловий)<br>Товарно-транспортна накладна на переміщення спирту етилового |        |        |          |              |                  |  |
| Податок на приоуток                                                                                                  | _                          | L C - 1                                   | J1204101                                     | Товарно-тр                                                     |                                                                                                    |        |        |          | 01.11.2016   |                  |  |
| Акциз                                                                                                    |                            | د 🖸 📖 🔲                                   | 1204201                                      | Товарно-транспортна накладна на переміщення алкогольних напоїв |                                                                                                    |        | напоїв | 1        | 01.11.2016   |                  |  |
| Місцеві податки<br>Ресурсні платежі<br>Валютні платежі<br>Рентні платежі<br><b>3</b> - Податкові накладні            | ~                          |                                           |                                              |                                                                |                                                                                                    |        |        |          |              |                  |  |
| ·                                                                                                    |                            |                                           |                                              |                                                                |                                                                                                    |        |        |          | <u>Т</u> ак  | <u>Відмінити</u> |  |

Вибір форми розрахунку коригування для спирту етилового

У вікні створення документа необхідно:

- 1. У полі **Підприємство** (1) виберіть підприємство, від якого створюватиметься документ.
- 2. У блоці **Звітний період** (2) виберіть звітний період та вкажіть рік, за які створюватиметься документ (зверніть увагу, що термін початку впровадження електронної звітності акцизних накладних).
- 3. У таблиці **Тип звіту** оберіть *Усі форми → ДПС → Податкові накладні* (3), після чого, встановіть мітку біля коду документа (*J/F1203502 – Розрахунок коригування (спирт етиловий*)).
- 4. Натисніть кнопку [Так].

Далі відкриється форма розрахунку коригування, на якій необхідно заповнити поля відмічені жовтим кольором.

| Ресстрація в СР<br>Ресстрація в СР<br>Коди операцій<br>(у разі якшо накл<br>Умови оподатку                                  | АН першого п<br>АН першого п<br>для складання<br>адиа складаетьс<br>ування <sup>2</sup> (у р | римпринка особою, що реализус спирт е<br>римприна особою - отримувачем спирт<br>в одному примпринку <sup>1</sup><br>и у двох принпринкх, замичаться инфра-<br>заі, якшо оподатковусться из загазыних під<br>акцизиої накладної форми «С»<br>СРАН пелиого пицијана а митикої кака | ниловий<br>у стилового<br>.0.)<br>гаваях, заяначаеться цифра «0.)<br>РОЗРАХУНОК КОРИГУ<br>работ на коонгосться | /вання №                             |                | 1<br>(порядковий но:<br>(порядковий но | sep)                     | ] від                       | 16.04.20<br>(да вы рр)<br>(помира)   | Прим<br>Ресс<br>21                     | ірник із даныстр<br>Даныстр<br>транійний намер в СРАН першеге<br>примірника |
|----------------------------------------------------------------------------------------------------|----------------------------------------------------------------------------------------------|----------------------------------------------------------------------------------------------------|----------------------------------------------------------------------------------------------------|--------------------------------------|----------------|----------------------------------------|--------------------------|-----------------------------|--------------------------------------|----------------------------------------|-----------------------------------------------------------------------------|
|                                                                                                    |                                                                                              |                                                                                                    |                                                                                                    | 1                                    | L              | · · · · ·                              |                          | 1                           |                                      |                                        |                                                                             |
|                                                                                                    |                                                                                              |                                                                                                    |                                                                                                    |                                      | Особа          | , що реалізує спирт                    | етиловий                 |                             | Особа – отр                          | имувач спирту                          | етилового                                                                   |
| Найменування;                                                                                                    | прізвище, ім'я                                                                               | , по батькові - для фізичної особи - підп                                                                                                    | рнємця                                                                                                    |                                      |                |                                        |                          |                             |                                      |                                        |                                                                             |
| Податковий ном                                                                                                    | чер або серія (                                                                              | за наявності) та номер паспорта                                                                                                    |                                                                                                    |                                      |                |                                        |                          |                             |                                      |                                        |                                                                             |
| Ознака джерела                                                                                                    | податкового                                                                                  | номера <sup>3</sup>                                                                                                    |                                                                                                    |                                      |                |                                        |                          |                             |                                      |                                        |                                                                             |
| Κοπφίπί                                                                                                    |                                                                                              |                                                                                                    |                                                                                                    |                                      |                |                                        |                          |                             |                                      |                                        |                                                                             |
|                                                                                                    |                                                                                              |                                                                                                    |                                                                                                    |                                      |                |                                        |                          |                             |                                      |                                        |                                                                             |
| Код виду Показник, який коригується                                                                                         |                                                                                              |                                                                                                    |                                                                                                    |                                      |                |                                        |                          |                             |                                      |                                        | BIДMITKA                                                                    |
| 1                                                                                                    | Відміна показі                                                                               | ників акцизної накладної у зв'язку з помилк                                                                                                    | овим зазначенням коду ЄДРПОУ                                                                                   | (для юридичних                       | осіб, постійн  | ого представництва) аб                 | бо коду філії, або реєст | раційного об                | 5лікового номера для договорів про   | спільну                                |                                                                             |
| 2                                                                                                    | Відміна показі                                                                               | иків акцизної накладної у зв'язку з помиля                                                                                                    | овим зазначенням уніфікованого                                                                                 | вності) та номера<br>вомера акцизног | о складу / ак  | цизного складу пересу:                 | ного, на який отрима     | отримувача<br>по спирт ети: | спарту еталового<br>товий            |                                        |                                                                             |
| 3                                                                                                    | Відміна показі                                                                               | ників акцизної накладної, складеної на опер                                                                                                    | ацію з реалізації спирту етилової                                                                              | го, яка не відбула                   | сь, у якої зар | есстровані всі приміри                 | IKH                      |                             |                                      |                                        |                                                                             |
| 4                                                                                                    | Коригувания г                                                                                | оказників акцизної накладної у зв'язку з по                                                                                                    | милковим зазначениям обсягу р                                                                                  | еалізованого спир                    | ту етилового   | в декалітрах та декалі                 | грах 100-відсоткового    | спирту, прин                | едених до температури 20 °C          |                                        |                                                                             |
| 5                                                                                                    | Відміна показі<br>статті 229 розг                                                            | ників акцизної накладної у зв'язку з помилк<br>цлу VI Полаткового колексу України                                                                                                    | овим зазначенням серії та/або но                                                                               | мера податкового                     | векселя, вид   | аного до отримания аб                  | ввезення спирту ети:     | ювого на ум                 | овах, встановлених статтею 225 або   | пунктом 229.1                          |                                                                             |
| 6                                                                                                    | Відміна показі                                                                               | ників акцизної накладної, складеної на опер                                                                                                    | ацію з реалізації спирту етилово                                                                               | го, яка не відбула                   | сь, 2-й примі  | рник якої не зареєстрої                | зано в ЄРАН              |                             |                                      |                                        |                                                                             |
| 7                                                                                                    | Коригування г                                                                                | оказників акцизної накладної у зв'язку зі зб                                                                                                    | ільшенням обсягу спирту етилов                                                                                 | вого в декалітрах                    | 100-відсотко   | вого спирту, приведени                 | их до температури 20 °   | С, за оформл                | еною додатковою митною деклара       | μίειο.                                 |                                                                             |
| Порядя                                                                                                    | овий                                                                                         | Код товару згідно з УКТ ЗЕД                                                                                                    |                                                                                                    | Опис товар                           | v згідно з У   | КТ ЗЕД                                 |                          |                             | OScar permisonary                    |                                        | Noro                                                                        |
| HOM                                                                                                    | ep                                                                                           | (10 знаків)                                                                                                    |                                                                                                    | Опистовиру яздно у укт 522 Обсят р   |                |                                        |                          | в декалітрах.               | в лекалітрах 100-відсоткового спирту |                                        |                                                                             |
|                                                                                                    |                                                                                              |                                                                                                    |                                                                                                    |                                      |                |                                        |                          |                             | (+, -)                               | приведених до температури 20° С, (+;-) |                                                                             |
| 1                                                                                                    |                                                                                              |                                                                                                    |                                                                                                    | 2                                    |                |                                        |                          | 3                           | 4                                    |                                        |                                                                             |
| 1                                                                                                    |                                                                                              |                                                                                                    |                                                                                                    |                                      |                |                                        |                          |                             |                                      |                                        |                                                                             |
| 2                                                                                                    |                                                                                              |                                                                                                    |                                                                                                    |                                      |                |                                        |                          |                             |                                      |                                        |                                                                             |
|                                                                                                    |                                                                                              |                                                                                                    |                                                                                                    |                                      |                |                                        | Засвідчую досто          | вірність заз                | начених відомостей                   |                                        |                                                                             |
| (iuiniser variante constraint) (ione constraint) (ione constraint) (ione constraint) (ione constraint et veriet constraint) |                                                                                              |                                                                                                    |                                                                                                    |                                      |                |                                        |                          |                             |                                      | UOKTIIN                                |                                                                             |
| (minimum in myssing) novadosis (most of most of myssing of open (myssing of open (myssing))                                 |                                                                                              |                                                                                                    |                                                                                                    |                                      |                |                                        |                          |                             | HOKIIII)*                            |                                        |                                                                             |

Форма розрахунку коригування для спирту етилового

Зверніть увагу:

- 1. Поля «Коди операції для складання в одному примірнику», «Умови оподаткування» та «Напрям використання» є обов'язковими для заповнення.
- 2. У першій частині порядкового номера акцизної накладної зазначається цифровий номер, який відповідає послідовному номеру складеного платником податку документа (для першого документа це номер «1»).
- 3. Для примірника №2 повинен бути зазначений реєстраційний код в ЄРАН першого примірника.
- 4. Реєстраційний номер в ЄРАН першого примірника акцизної накладної обов'язковий для заповнення
- 5. В одному документі акцизної накладної може бути зазначено операцію виключно за одним кодом УКТ ЗЕД.
- 6. За умови реєстрації в акцизній накладній помилкових реквізитів отримувача спирту етилового, або невірно обраного коду товару згідно з УКТ ЗЕД реєструється документ розрахунку коригування зменшення всього обсягу спирту.

Після заповнення полів у формі, натисніть кнопку **[Зберегти]**, або виберіть пункт головного меню **Файл → Зберегти**. Створений документ відобразиться у списку вкладки **Акцизні** накладні.

|   | 🗐 Звіти 📓 Акцизні накладні 🗵                                                  |          |                    |   |              |                    |                    |                    |         |      |                 |                |                   |
|---|-------------------------------------------------------------------------------|----------|--------------------|---|--------------|--------------------|--------------------|--------------------|---------|------|-----------------|----------------|-------------------|
| [ | Накладні 💟 Квітень 💟 2021 💟 року, від 💟 Контрагент: Усі контрагенти 💟 Фільтр: |          |                    |   |              |                    |                    |                    |         |      |                 |                |                   |
|   | 0 🗐 🗇 🔓 Власні 🕞                                                              |          |                    |   |              |                    |                    |                    |         |      |                 |                |                   |
|   | К                                                                             | витанції | Код типу звіту     | P | ІПН Продавця | Продавець          | Покупець           | ІПН Покупця        | Період  | Рік  | Статус          | Стан<br>обміну | Дата<br>відправки |
| 5 | 7                                                                             |          | 8 <mark>8</mark> C | = | 8 8 C        | 8 <mark>8</mark> C | R <mark>B</mark> C | 8 <mark>8</mark> 0 | =       | =    | =               | =              | =                 |
|   |                                                                               | 🔽        | J1203502           |   |              |                    | į                  |                    | Квітень | 2021 | Готовий до відп |                |                   |
|   |                                                                               |          | J1203402           |   |              |                    |                    |                    | Квітень | 2021 | Готовий до відп |                |                   |
|   | 1                                                                             |          | J1203502           |   |              |                    |                    |                    | Квітень | 2021 | Готовий до відп |                |                   |
| Г |                                                                               |          |                    |   |              |                    |                    |                    |         |      |                 |                |                   |
|   |                                                                               |          |                    |   |              |                    |                    |                    |         |      |                 |                |                   |

## Відображення акцизних накладних та розрахунків коригування

Для підписання розрахунку коригування, необхідно вибрати документ у списку, та на панелі інструментів натиснути кнопку **[Підписати]**, або обрати дію у контекстному меню.

Для відправки документа до контролюючих органів, через сервіс ДФС, необхідно вибрати документ у списку, та на панелі інструментів натиснути кнопку **[Відіслати]**, або обрати дію у контекстному меню.

Для відправки документа до контролюючих органів, через сервіс ДФСУ, необхідно вибрати документ у списку, та на панелі інструментів натиснути кнопку **[Відіслати через сервіс]** або **[Відіслати поштою]**, також можна обрати дію із контекстного меню.

В якості підтвердження успішної обробки документа:

- надійде квитанція №1, як результат прийняття документа службою ДФСУ
- надійде квитанція №2, як результат обробки документа службою ДФСУ. У випадку відхилення документа, органом ДФСУ висилається квитанція із зазначенням причини помилки.

В програмі також є можливість створення документів розрахунку коригування (РК) на основі існуючої акцизної накладної:

| 🗒 Звіти 📓 Акцизні накладні 🛛 |                                                                                 |   |                                                                                                    |                                                                                                    |                                   |                               |         |              |                                    |                |                   |    |                          |
|------------------------------|---------------------------------------------------------------------------------|---|----------------------------------------------------------------------------------------------------|----------------------------------------------------------------------------------------------------|-----------------------------------|-------------------------------|---------|--------------|------------------------------------|----------------|-------------------|----|--------------------------|
| Накладні                     | Накладні 💟 Квітень 💟 2021 💟 року, від 🛛 💟 Контрагент: Усі контрагенти 💟 Фільтр: |   |                                                                                                    |                                                                                                    |                                   |                               |         |              |                                    |                |                   |    |                          |
| 0                            | 0 🗐 🍫 📴 Власні                                                                  |   |                                                                                                    |                                                                                                    |                                   |                               |         |              |                                    |                |                   |    |                          |
| Квитан                       | нції Код типу звіту                                                             | P | ІПН Продавця                                                                                                    | Продавець                                                                                                    | Покупець                          | ІЛН Покупця                   | Період  | Рік          | Статус                             | Стан<br>обміну | Дата<br>відправки | РК | Дата<br>складання        |
| 8                            | 8 <b>8</b> C                                                                    | = | A B C                                                                                                    | BBC                                                                                                    | R B C                             | 8 <mark>0</mark> 0            | =       | -            | =                                  | =              | =                 |    | =                        |
|                              | J1203402<br>J1203502                                                            |   | <ul> <li>Відкри</li> <li>Копію</li> <li>Копію</li> <li>В корз</li> <li>Перегл</li> <li>Розрах</li> <li>Створи</li> <li>Відміти</li> <li>Відміти</li> </ul> | ти<br>зати звіт<br>ину<br>іянути квитанц<br>унки коригуван<br>ти запит за АН<br>ти як переглян<br>ти як переглян | ії<br>нь<br>/PK<br>нуті<br>пануті | Ctrl+O<br>Ctrl+Shift+C<br>Del | Квітень | 2021<br>2021 | Готовий до відл<br>Готовий до відп |                |                   | 1  | 16.04.2021<br>16.04.2021 |

- 1. Перейдіть на вкладку Акцизні накладні.
- 2. З контекстного меню оберіть дію Створити коригування.

Вибір дії Створити коригування

Для запису акцизної накладної, для якої створено РК, у відповідному рядку відображається

позначка із цифрою (наприклад, « **0**»), що визначає загальну кількість створених документів РК.